ばら通信の読み方

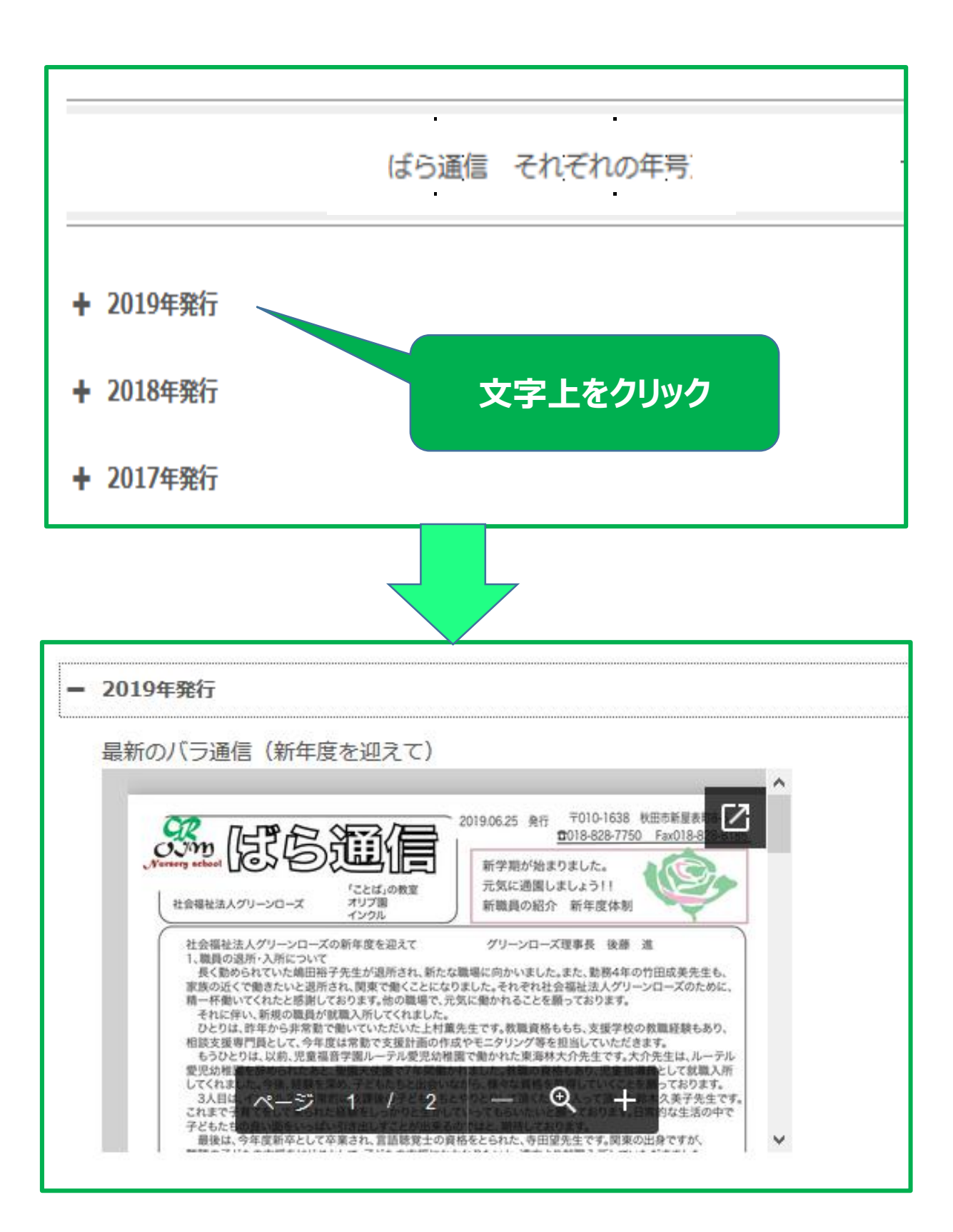

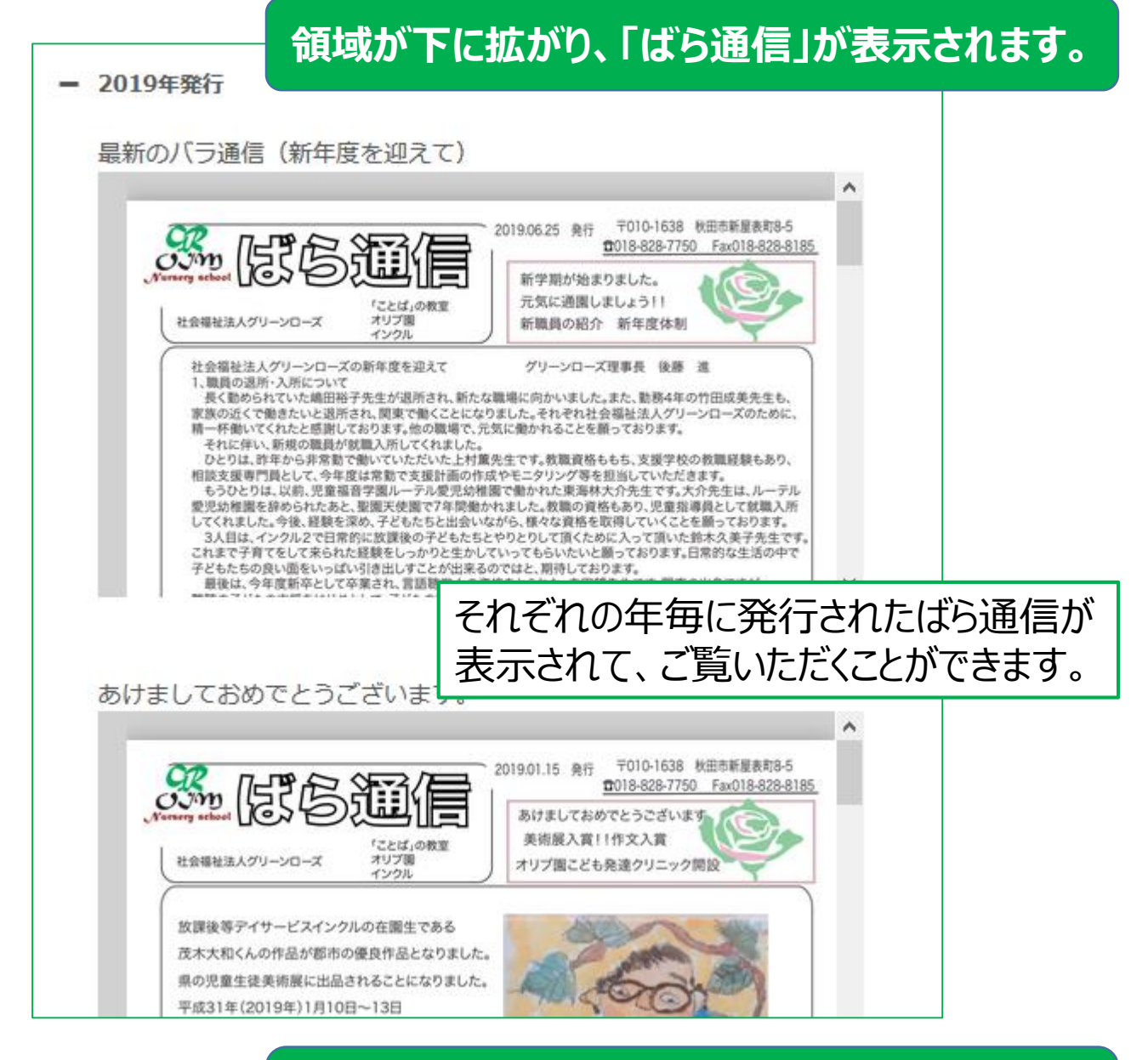

#### マウスを「ばら通信」上に移動させると、 黒の操作アイコンが表示されます。

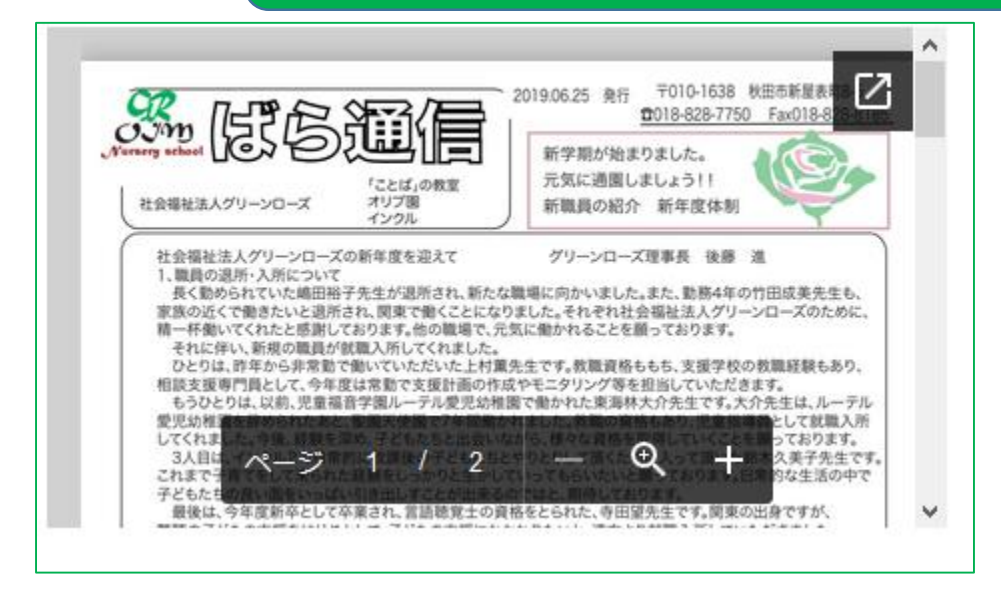

# 「ポップアウト」をクリック

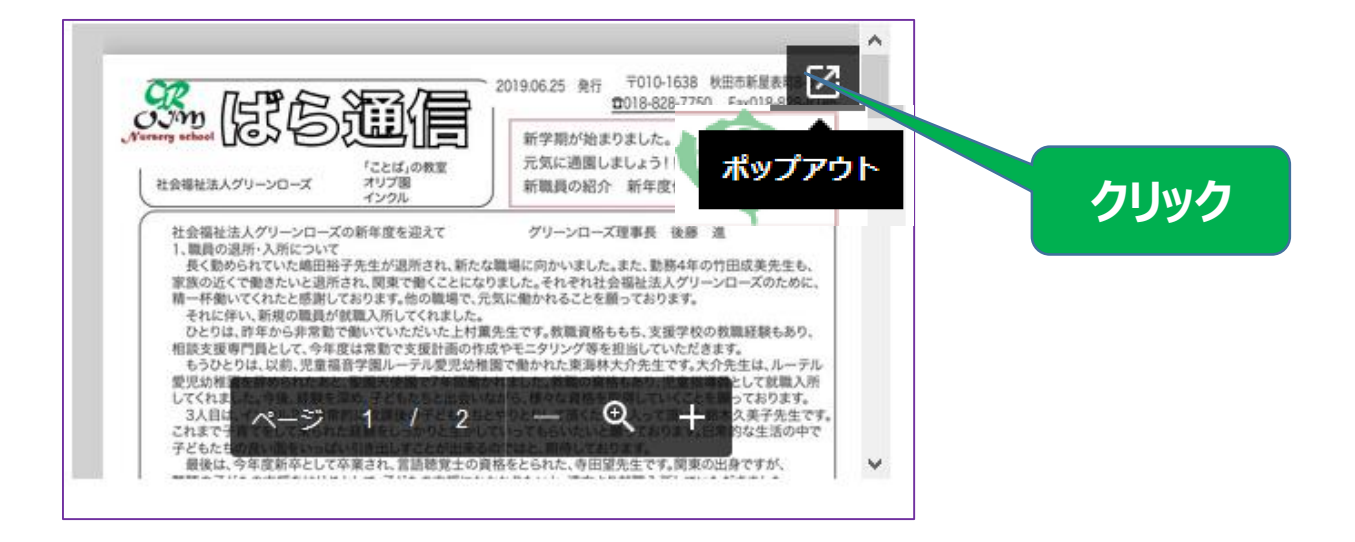

### 新しいタブで表示

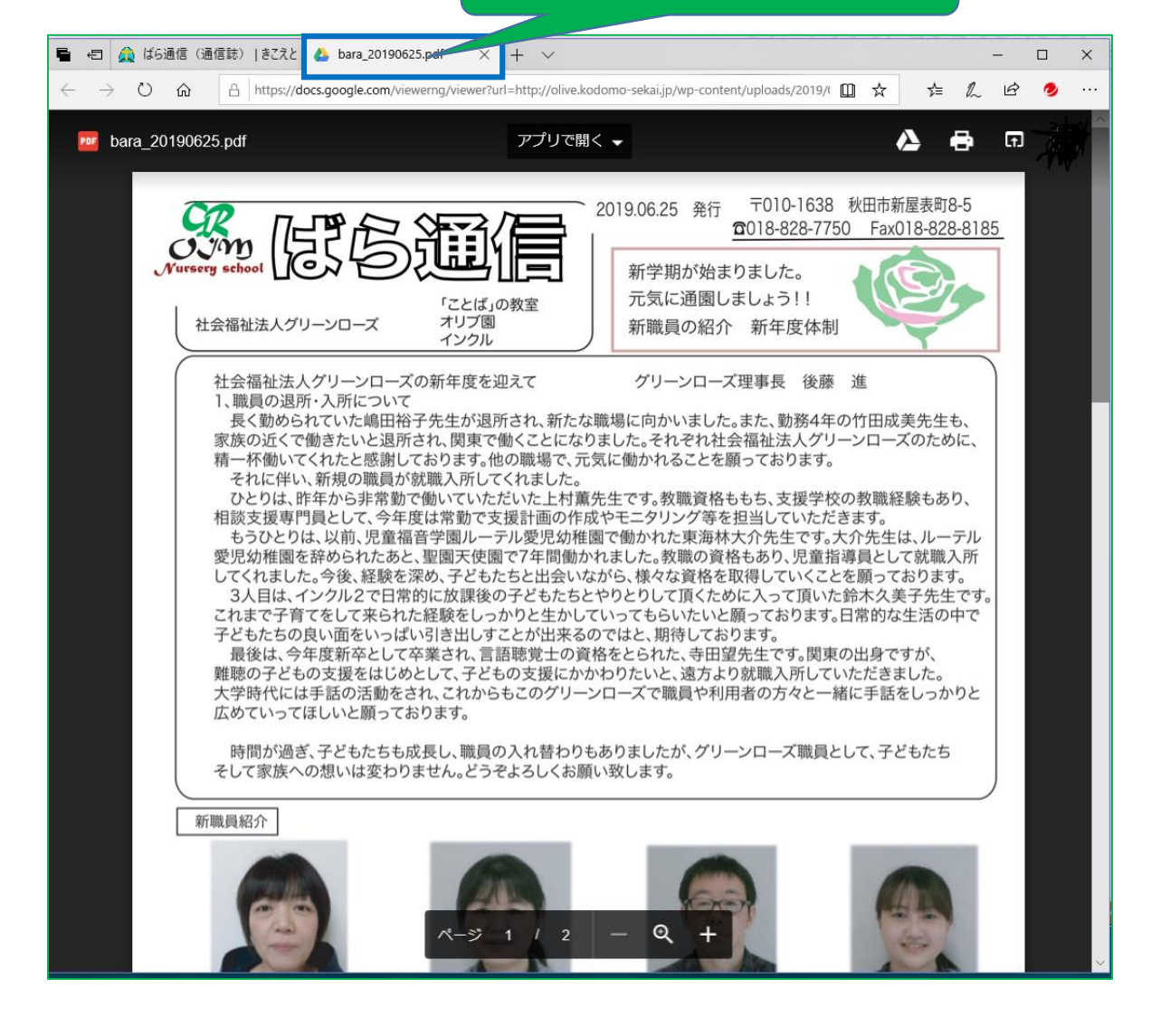

## 閲覧時: (黒の)操作アイコンの利用方法

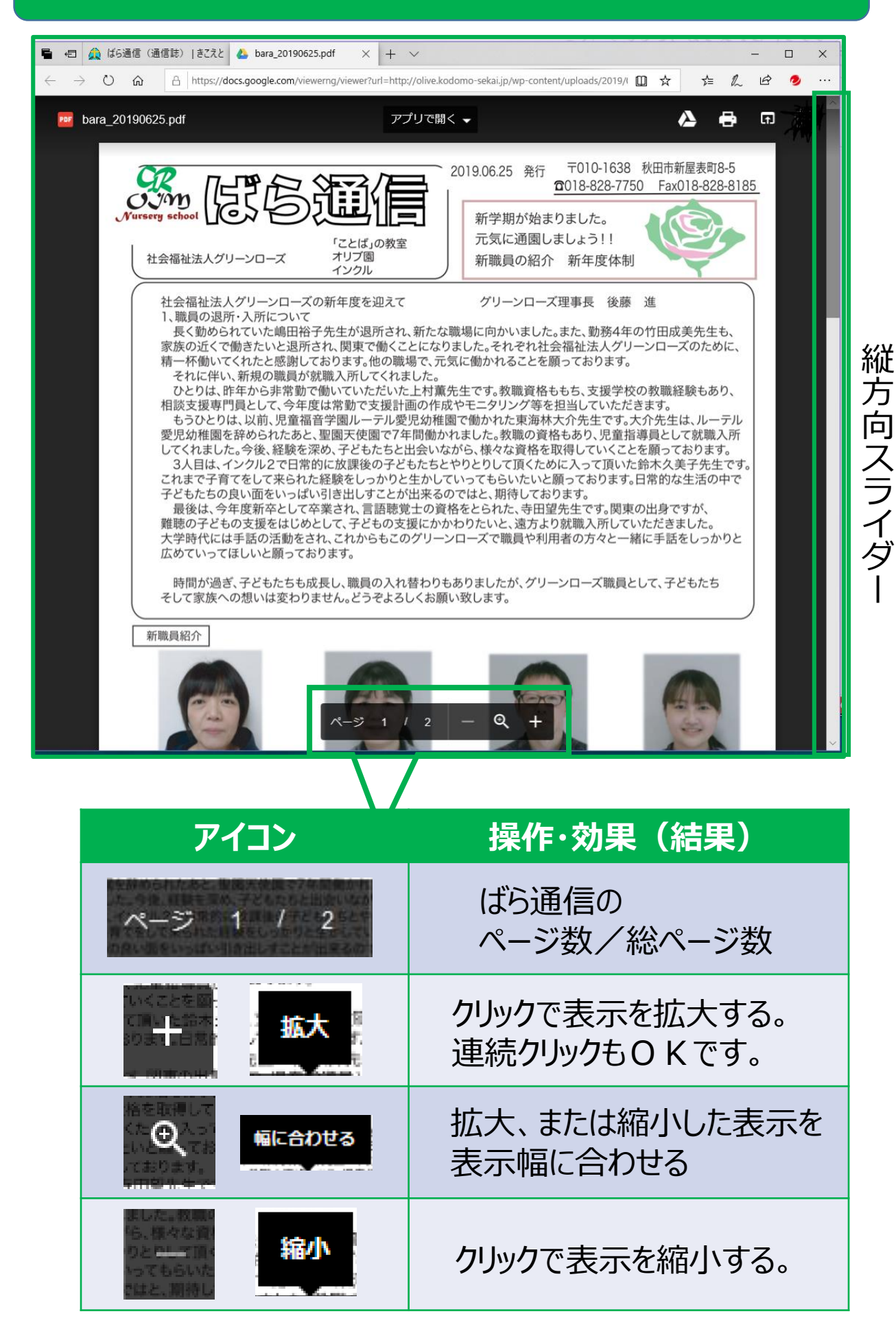

### その他の動作

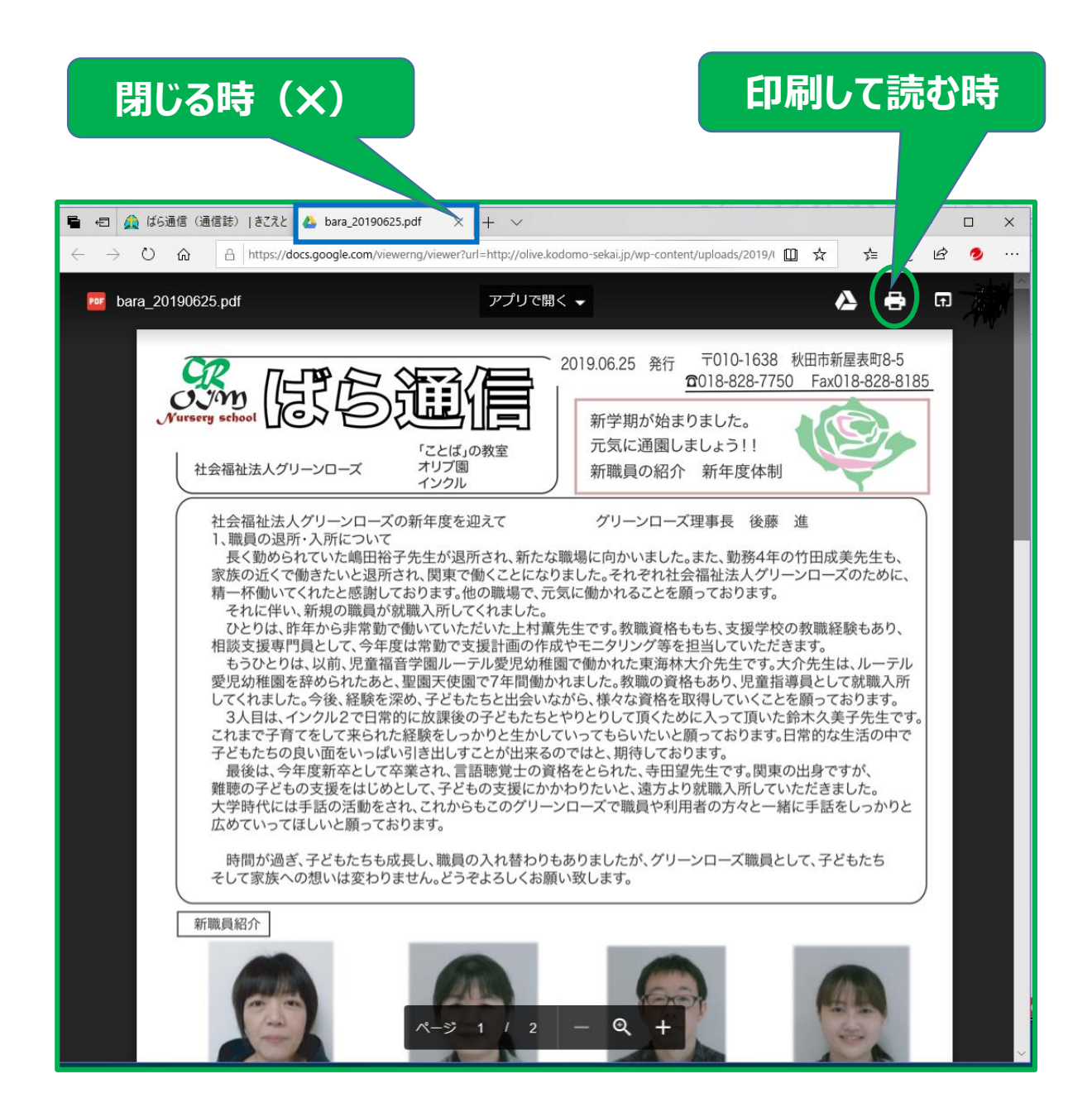

この資料での説明におけるブラウザは、 Microsoft Edgeを使用しております。